# K·N·V

# Anleitung, um kopiergeschützte eBooks aus anderen Quellen auf dem iriver zu lesen

Die meisten käuflich erwerbbaren eBooks in Deutschland sind kopiergeschützt. Das geschieht auf Basis einer Lösung der Firma Adobe mit dem sogenannten Adobe DRM (Digital Rights Management = Digitales Rechte-Management). Damit der Leser DRM-geschützte eBooks lesen kann, muss er sich bei Adobe registrieren und erhält seine **AdobelD** (= entspricht einer Kundenummer). Das ist ein manueller Prozess, der von Privatkunden durchgeführt wird. Die AdobeID wird damit in der Software Adobe Digital Editions hinterlegt. Mit dieser ID kann der Leser auf nahezu allen eBook-Portalen, z.B. auf e-buchkatalog.de, einkaufen und die geschützten eBooks nach dem Kauf auch lesen. Parallel dazu haben Händler von eBook-Readern, wie z.B. KNV, die Möglichkeit, automatisiert AdobeIDs für ihre Kunden vorab auf ihren eBook-Readern zu erstellen – das ist jeweils die sogenannte **VendorID**. Diese erspart dem Kunden den Registriervorgang. Sie wird nach Anmeldung im eBook-Reader-Shop unsichtbar auf dem eBook-Reader hinterlegt. Mit dieser ID kann der Leser im eReader-Shop eBooks kaufen und anschließend lesen. Die AdobeID und VendorID sind unterschiedlich – d.h. ein Leser kann eigentlich nur eBooks einer ID öffnen.

### Damit eBooks mit beiden IDs auf dem iriver gelesen werden können sind folgende Schritte notwendig:

#### Kurzfassung

Die VendorID wird auf dem Gerät aktiviert, wenn sich ein Kunde im eBook-Shop mit seinen registrierten Daten anmeldet – diese bleibt fortan aktiviert. Die AdobeID wird, wenn ein Kunde am PC mit ihr angemeldet ist, in der Software Adobe Digital Editions über "Gerät aktivieren" bzw. "Computer autorisieren" auf das Gerät übertragen.

Beim erstmaligen – und nur beim erstmaligen! – Autorisieren löscht die AdobeID allerdings vorübergehend die Vendor ID und alle ihr zugehörigen eBooks. Beim nächsten Registrierungsvorgang hat sich das Problem aber gelöst: Man hat nun 2 IDs zum selben Zeitpunkt auf dem Gerät und kann problemlos alle eBooks lesen, egal zu welcher ID sie gehören.

Dem Löschen der eBooks bei der erstmaligen Autorisierung der Adobe ID kann man auf zwei Arten begegnen:

- 1) Man kann die eBooks kostenlos erneut downloaden.
- 2) Man macht vorher (!) ein Backup und spielt dieses zurück.

# Schritt-für-Schritt-Anleitungen

#### Installation von Adobe Digital Editions

Adobe® Digital Editions lässt sich auf verschiedene Arten installieren. Am einfachsten ist der Weg über die Produktseite. Von dieser können Sie Adobe Digital Editions direkt auf Ihrem Rechner installieren. Möglicherweise werden Sie aber auch beim Kauf oder beim Entleihen eines Mediums aus einer Online-Bibliothek dazu aufgefordert, Adobe Digital Editions zu installieren. In diesem Fall ist die Installation Bestandteil des Download-Prozesses.

Bei beiden der oben genannten Installationsverfahren müssen Sie zuerst bestätigen, dass Sie eine Anwendung mit uneingeschränkten Berechtigungen installieren. Adobe Digital Editions ist nicht nur eine Web-Anwendung, sondern ein vollständiges Software-Programm, das die Dateien mit geringer Dateigröße auf Ihrer Festplatte speichert. Anschließend müssen Sie der Installation zustimmen. Nach dem kurzen Download wird Adobe Digital Editions gestartet. Bevor Sie die Anwendung nutzen können, müssen Sie die Bedingungen der Lizenzvereinbarung für Endanwender akzeptieren.

#### Aktivierung und Autorisierung von Adobe Digital Editions

Nach der Installation fordert der Einrichtungsassistent Sie zur Aktivierung von Adobe Digital Editions auf (für diesen Vorgang ist eine Internet-Verbindung erforderlich). Während der Aktivierung können Sie Ihren Computer unter Angabe Ihrer AdobeID autorisieren. Falls Sie noch nicht über eine AdobeID verfügen, können Sie in wenigen Minuten eine ID erstellen. Dieser Service ist kostenlos. Die AdobeID berechtigt Sie, DRM-(Digital Rights Management) geschützte Dateien zwischen mehreren Computern oder Geräten zu transferieren und nach einem Datenverlust oder einer erneuten Systeminstallation wiederherzustellen.

#### Laden von eBooks auf den eBook-Reader

## Direkter Fall: Bisher wurden keine eBooks gekauft.

- das Gerät vor dem ersten Kauf im eBook-Reader-Shop per USB mit dem PC verbinden
- in Adobe Digital Editions: "Gerät aktivieren" bestätigen
- evtl. schon vorhandene eBooks auf dem PC auf den iriver übertragen

Danach (muss zeitlich nicht unmittelbar danach sein!) im eReader-Shop anmelden und eBook(s) kaufen. Sowohl die eBooks mit der Vendor-ID (aus dem eReader Shop) als auch die eBooks mit der Adobe ID (aus Onlineshops wie z.B. e-buchkatalog. de) können gelesen werden. Es können auch weitere eBooks wie vorhin beschrieben vom PC übertragen werden.

## Indirekter Fall: Bisher wurden bereits eBooks im eBook-Reader-Shop gekauft.

Führen Sie die gleichen Schritte wie gerade für den direkten Fall beschrieben durch. Zusätzlich muss in jedem Fall vor der ersten Autorisierung der AdobeID

• ein Backup aller auf dem Gerät befindlichen eBooks gemacht werden. Schließen Sie dazu das Gerät an den PC an und speichern Sie die Inhalte auf dem PC.

#### Dann muss

- dieses Backup nach der ersten Autorisierung der Adobe ID auf den iriver zurückgespielt werden.
- Alternative: Die im eBook-Reader-Shop gekauften eBooks werden erneut aus dem Shop heruntergeladen.